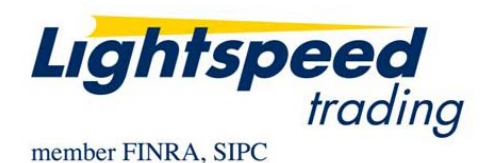

TO: LIGHTSPEED VPN CUSTOMERS
FROM: OPERATIONS GROUP
SUBJECT: LIGHTSPEED SSL CONNECTIVITY
DATE: 9/30/2008

## Thank you for choosing Lightspeed Trading!

This Memo will guide you through the SSL Software Installation for first time users to begin trading on Lightspeed. Please carefully follow this step by step guide:

- 1) You must first be setup by Lightspeed Operations to access SSL. If you are unsure about your setup, contact the Lightspeed Operations at 1 (888) LSPD-123.
- 2) To begin installation, please login to the <u>https://www.lightspeedtrading.com/</u> website using Lightspeed Trading system the credentials provided to you:

| Select Log In and it will take you to the page seen right. Enter your | Log In                                                       |
|-----------------------------------------------------------------------|--------------------------------------------------------------|
| credentials.                                                          | Please enter your user name and password in the boxes below: |
| <u>Please note that the password</u><br>entry is case sensitive.      | USER NAME PASSWORD                                           |

3) Once you are logged in, click "**Downloads**" from the choices on the left of the page, then select "**Trader Software**."

| SWS REPORTING    |  |
|------------------|--|
| TOOLS            |  |
| DOWNLOADS        |  |
| ACCOUNT FORMS    |  |
| TRADER SOFTWARE  |  |
| CUSTOMER SUPPORT |  |

4) This will take you to the screen seen below. You can proceed directly to
 "Lightspeed SSL Install Or Upgrade" since you are already reading the SSL Install Guide.

| Т | rader Software                                                     |
|---|--------------------------------------------------------------------|
| s | oftware                                                            |
|   | Lightspeed SSL Install Guide     Lightspeed SSL Install Or Upgrade |

5) The following screen should appear, confirming that you would like to download the Lightspeed software. Please select "**Save**" to Save the Lightspeed Install to your computer.

| File Download - Security Warning                                                                                                    |                                                                                                    |  |  |
|----------------------------------------------------------------------------------------------------|----------------------------------------------------------------------------------------------------|--|--|
| Do you want to run or save this file?                                                                                                    |                                                                                                    |  |  |
| 18                                                                                                    | Name: LightSpeedProfessionalSSL7.0.110.msi<br>Type: Windows Installer Package, 11.9 MB<br>From: download.lightspeedtrading.com<br><u>R</u> un <u>S</u> ave Cancel |  |  |
| While files from the Internet can be useful, this file type can potentially harm your computer. If you do not trust the source, do not run or save this software. <u>What's the risk?</u> |                                                                                                    |  |  |

6) Windows will ask you where you would like to Save the Lightspeed Install. Select **Desktop** from the dropdown and click **Save**.

| Save As                                                                                                    |                                                                                                    |                                                                                                    |                              |
|----------------------------------------------------------------------------------------------------|----------------------------------------------------------------------------------------------------|----------------------------------------------------------------------------------------------------|------------------------------|
| Save jn:                                                                                                    | 🞯 Desktop                                                                                                    | ~                                                                                                    | G 🕸 📂 🛄 -                    |
| My Documents<br>My Recent<br>Documents<br>My Network Places<br>Creative Zen Nano Plus Media Explorer<br>Chart Shots<br>Desktop<br>Desktop<br>Desktop<br>Desktop |                                                                                                    | Shortcut to Fix_Specs<br>Shortcut to LightSpeed<br>Shortcut to Matt on H<br>Shortcut to Multimedia on Ter.<br>Shortcut to My Music<br>Shortcut to Piles<br>Shortcut to Webex |                              |
| My Documents                                                                                                    | Registry Changes         RME         Tools         Size: 4.87 KB         UserAdmin 4.8.11 Setup         Files: LocalVPN.reg, SSL.reg, UserAdmin_Prod_GR.reg,         Shortcut to Documentation |                                                                                                    |                              |
| My Network                                                                                                    | File name:     Light       Save as type:     Win                                                                                                    | tSpeedProfessionalSSL7.0.110.<br>dows Installer Package                                                                                                    | msi V <u>S</u> ave<br>Cancel |

 Once the download is complete, you will see a Download Complete confirmation. Click **Run** as seen below:

| Download complete                                                                                               |  |  |
|----------------------------------------------------------------------------------------------------|--|--|
| Download Complete<br>Saved:<br>ProfessionalSSL7.0.110.msi from download.lightspeedtrading.com                   |  |  |
| Downloaded: 11.9 MB in 2 sec<br>Download to:\LightSpeedProfessionalSSL7.0.110.msi<br>Transfer rate: 5.97 MB/Sec |  |  |
| Close this dialog box when download completes                                                                   |  |  |
| <u>R</u> un Open <u>F</u> older Close                                                                           |  |  |

 Once the installation is complete, click Close and proceed to your Desktop to log in to Lightspeed. You will now see the Lightspeed Icon on your desktop. Just doubleclick the icon and use the same login credentials provided for the website to log in to Lightspeed SSL\*. You are now ready to trade.

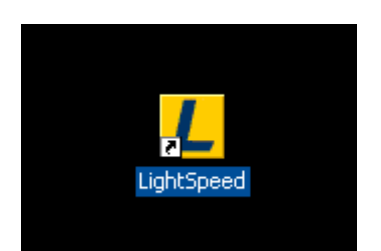

|                                                                     | lightsp                                                  | eed            |
|---------------------------------------------------------------------|----------------------------------------------------------|----------------|
| Lightspeed                                                          | 7.0.110.2                                                | User ID SSLGUY |
| © 2000-2008 Lightspeed Financi<br>"LightSpeed" is a trademark of Li | al, LLC. All rights reserved.<br>ghtspeed Financial, LLC | Password       |

\*Unlike Lightspeed VPN, the Lightspeed SSL Traders need to be set up in advance by Lightspeed Operations Team. If you are unsure about your setup, or cannot log in, please call Lightspeed Operations for assistance at 1 (888) LSPD-123.